# エクセルのスキルアップ目標

1. 新規作成で新しいシートを作って 必要なファイルが作成出来る。 2. 簡単な関数を使える。 3. コピーと移動を使い分けする。 4. セルの書式設定を理解する。 5. ページ設定と印刷範囲設定を理 解する。

エクセルの機能を使えますか?

- 1. 行&列の挿入や削除が出来る。(表を見やすく)
   F5、F7、F8、F9の機能を使える。
- 2. 数字を使って計算する事が出来る。(+一乗算、割算)
- 3. グラフを作成する。(円や棒グラフ)
- 4. シートのコピーや削除が出来る。(ブックが作れる)
- 5. 罫線を引いたり修正が出来る。(表が作れる)
- 6. 最初からシートを作れる。(提案書が作れる)
   PDFに変換できる。
- 7. A4にきちんと印刷する事が出来る。(ページ設定)
- 8. 画像、クリップアート、図形を挿入できる。
- 9. シート間で値のリンクを貼る事が出来る。
- 10. プルダウンメニューが作れる。
- 11. 関数が使える

出来ない事を克服する度に習熟度があがります。

#### コピーと移動の違い

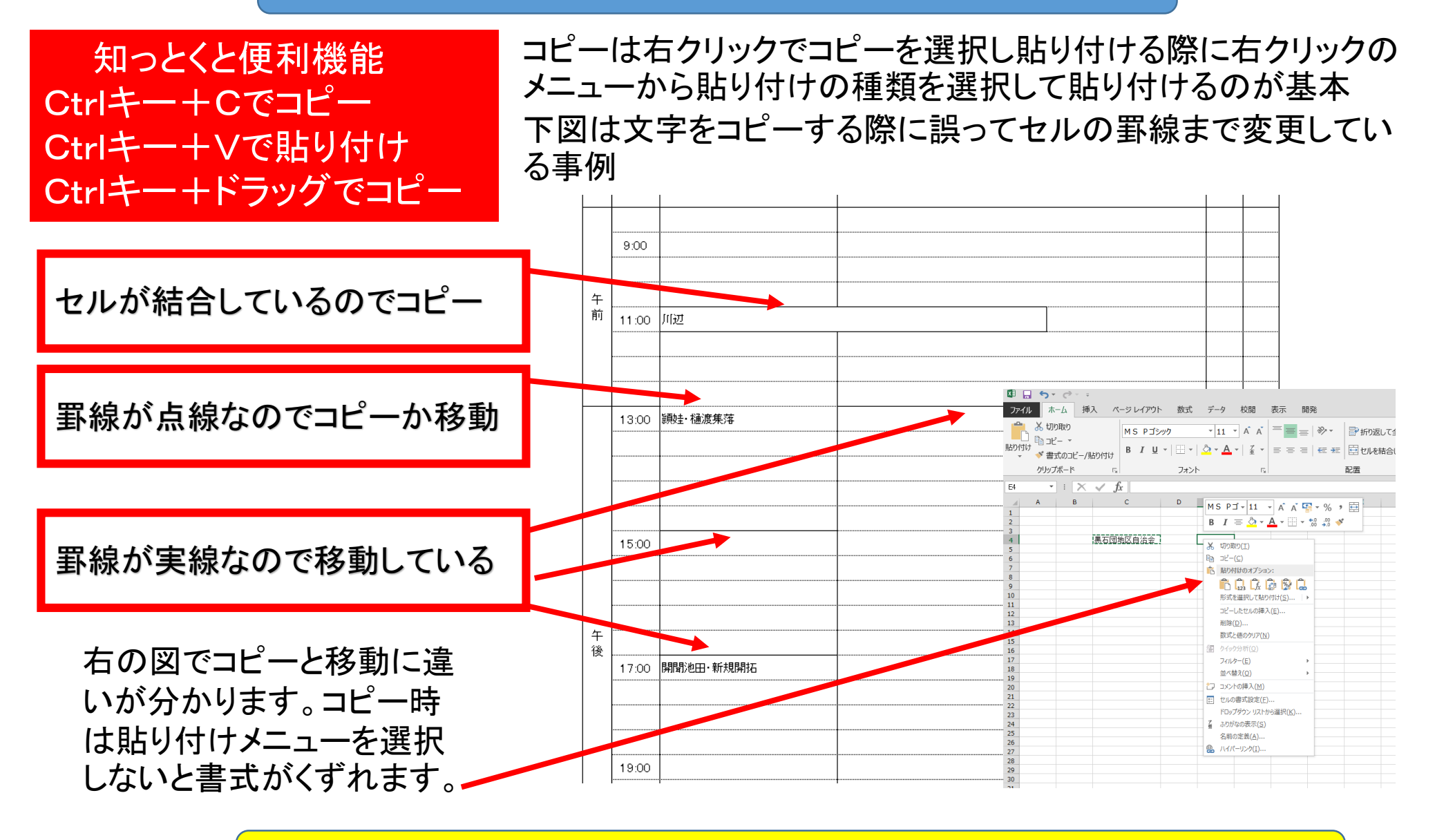

Ctrlキーを使ってスピードアップ。

# コピーと貼り付け

セルごとコピーするには セルの右下をドラッグして コピーする方向へ引っ張れ ばコピーできます。

単一のセルのデーターだけ をコピーするには右クリック すると右図のメニューが出 ますので、コピーを選択して 該当するセルで右クリックし て貼り付けのアイコンをク リックすれば出来ます。

またはCtrl+C でコピー Ctrl+Vで貼り付けできます。

|        |       |           | MS          | 5 P⊐ + 10 - A* A* 🔄 -       | %           | , 🖶 |
|--------|-------|-----------|-------------|-----------------------------|-------------|-----|
|        |       |           | В           | I = 👌 - 🗛 - 💮 - 👯           | .00.<br>→.0 | *   |
|        | 13:00 | 頴娃·樋渡集落   |             |                             |             | 1   |
|        |       |           | - %         | 切り取り(工)                     |             |     |
|        |       |           | Ē           | ⊐ピ−( <u>C</u> )             |             |     |
|        |       |           | 🖻           | 貼り付けのオプション:                 |             |     |
|        |       |           |             | â 🖹 🕻                       |             |     |
|        |       |           |             | 形式を選択して貼り付け( <u>S</u> )     |             |     |
|        | 15:00 | •         |             | 挿入( <u>I</u> )              |             |     |
|        |       |           |             | 削除( <u>D</u> )              |             |     |
|        |       |           |             | 数式と値のクリア( <u>N</u> )        |             |     |
|        |       |           | 恒           | クイック分析( <u>Q</u> )          |             |     |
| 午      |       |           |             | フィルター( <u>E</u> )           | F           |     |
| -<br>後 |       |           | _           | 並べ替え( <u>O</u> )            | F           |     |
|        | 17:00 | 開聞池田·新規開拓 | b           | コメントの挿入( <u>M</u> )         |             |     |
|        |       |           | 0-<br>0-    | セルの書式設定( <u>F</u> )         |             |     |
|        |       |           |             | ドロップダウン リストから選択( <u>K</u> ) |             |     |
|        |       |           | ···· 了<br>重 | ふりがなの表示(S)                  |             |     |
|        |       |           |             | 名前の定義( <u>A</u> )           |             |     |
|        | 19:00 |           |             | ハイパーリンク( <u>I</u> )         |             |     |
|        |       |           | -           |                             |             |     |

# 自分に必要な項目を自分で見つけて勉強する。

## ページ設定と印刷範囲設定

作成したシートを印刷する 際に設定する所はページ設 定から必要な項目を設定し ます。

余白はヘッダー、フッターは 使用しなければ「O」にしま す。

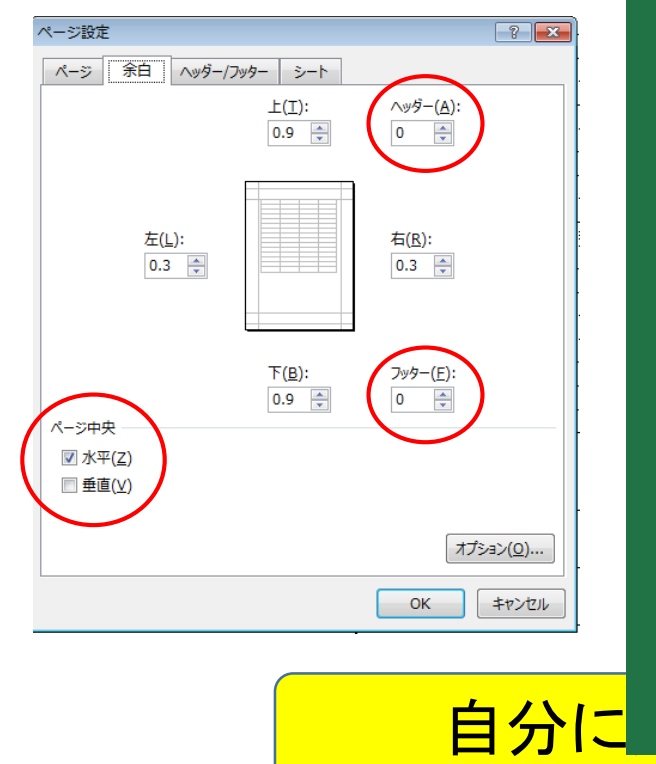

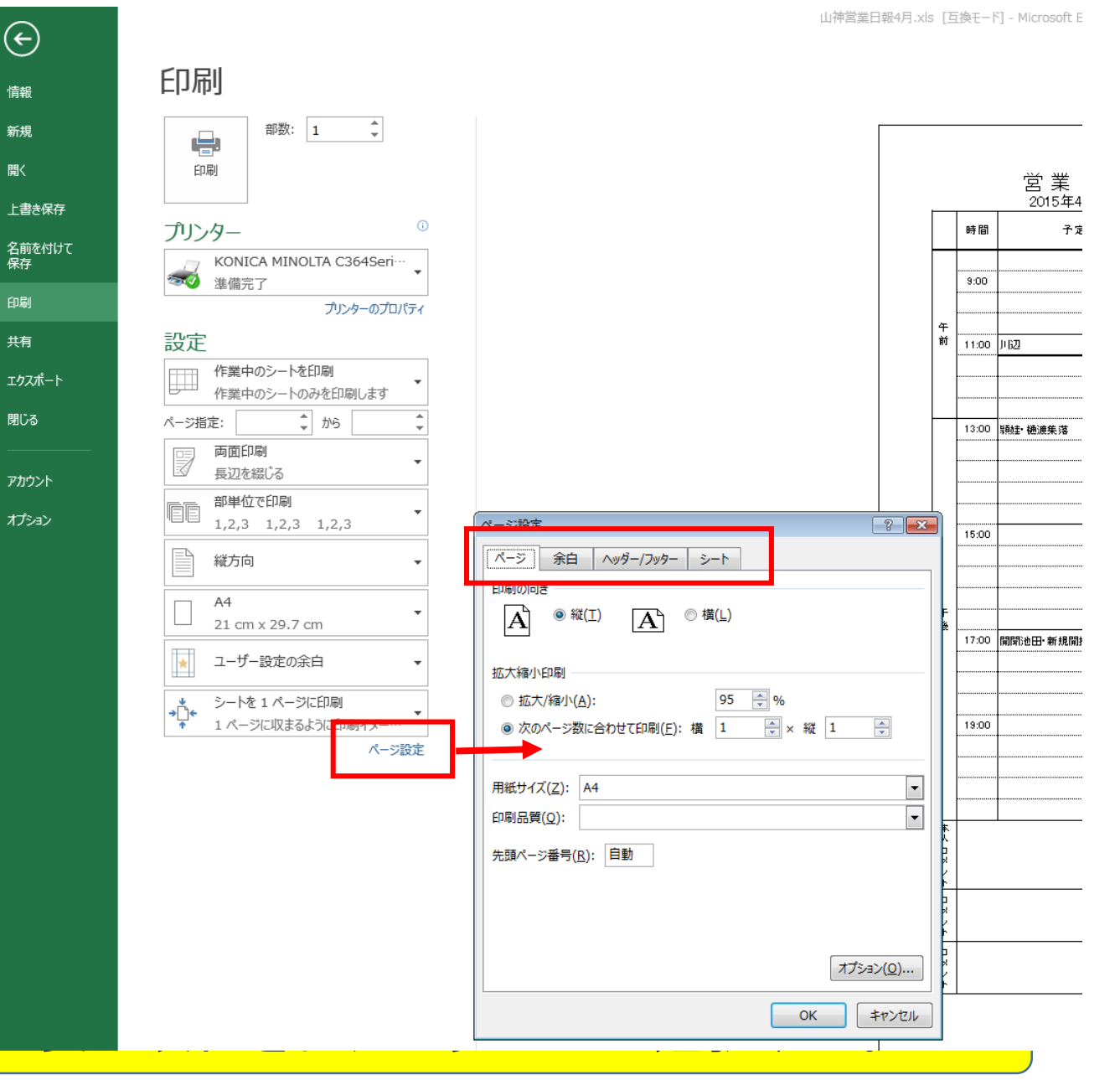

## 綺麗に印刷するにはページ設定と印刷範囲設定を使う

作成したシートを印刷する 際印刷範囲設定をすると 無駄な空白やページが増え ることはありません。

 ①まず印刷したい範囲を選 択した後、ページレイアウト
 →印刷範囲の設定をクリッ クする。

②解除したいときは印刷範囲のクリアを選択する。

| 🗴 🖬 🖬 🔊                                                                             | ∂•             |                  |         |
|-------------------------------------------------------------------------------------|----------------|------------------|---------|
| ファイル ホーム                                                                            | 挿入             | ページ レイアウト 数式 データ | 校閲表示    |
| 正<br>テーマ<br>マ<br>・<br>一<br>一<br>一<br>一<br>一<br>一<br>一<br>一<br>一<br>一<br>一<br>一<br>一 |                |                  |         |
| テーマ                                                                                 |                | / 記, 印刷範囲の設定()   |         |
| N13 🔻                                                                               | $\pm$ $\times$ | ✓ fx 印刷範囲のクリア(9) | <u></u> |
| 🔺 А В                                                                               | С              | D                | E       |
| 1                                                                                   |                |                  |         |
| 2                                                                                   |                |                  |         |
| 3                                                                                   |                | · ·              | <b></b> |
| 4                                                                                   | 時間             | 予定               | 訪問結果(1, |
| 5                                                                                   |                |                  |         |
| 6                                                                                   |                |                  |         |
| 7                                                                                   | 9:00           |                  |         |
| 8                                                                                   |                |                  |         |
| <u>9</u> 午                                                                          |                |                  |         |

お客様へ渡す書類は見栄え良く印刷する。

### シートに画像を貼り付ける方法

シートに画像を貼り付ける方法は2種類あります。 ①挿入→画像→ファイルを選択し貼り付 けた後トリミングする方法

②HPや写真のファイルから必要な部分 だけを選択してシートに貼り付ける方法

#### **Snipping Tool**

スタート→アクセサリー→Snipping Tool 起動→範囲を指定して→該当する場所へ 貼り付け。

#### Print Screen

パソコン表示画面全体をコピーするツール 必要な部分だけを切り取りする場合はペイント などの画像ソフトに一度貼り付けた後選択して コピーする

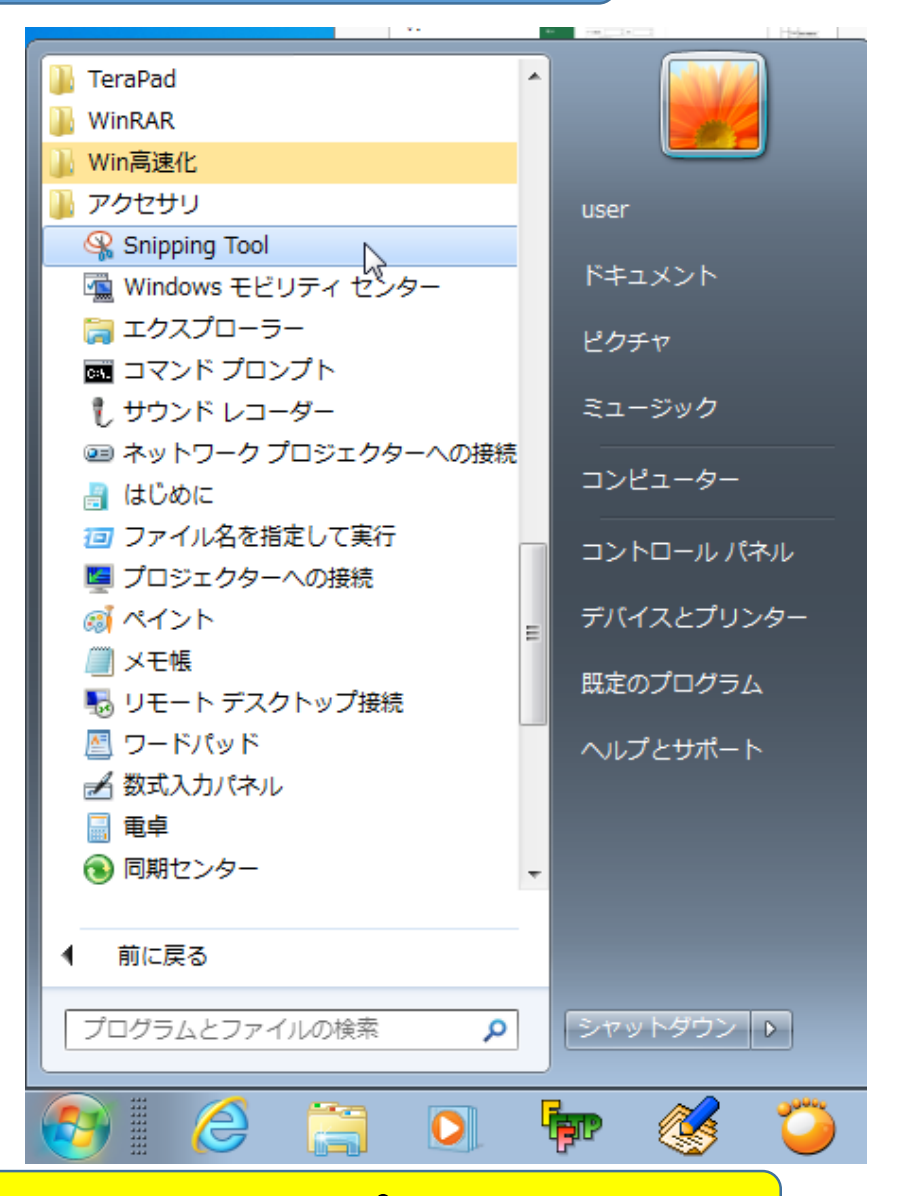

この画像貼り付け手法は、ほとんどのアプリで可能!

#### 単語登録方法

日本語変換で良くつかう単語は登録すると便利

右図の単語/用例の登録をクリック

右したの「よみ」にキーから打ち込みする語を 入れて登録をクリック。

登録する単語は

黒石団地区自治会
役員
区長
会計長
など良く使用する社名や地名を登録しておくと
スピードアップできる。

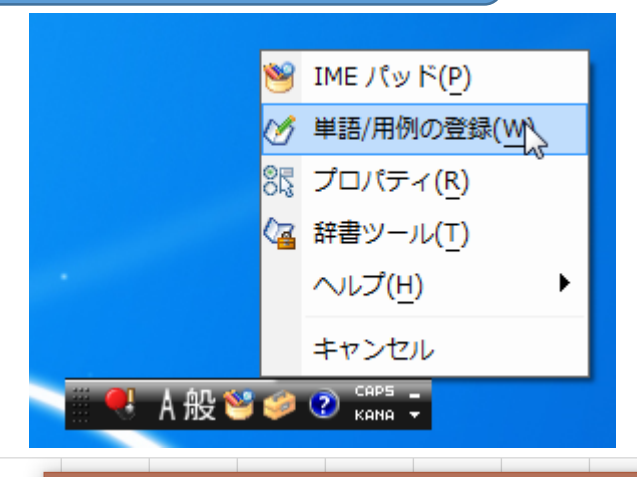

|                               |                                                                                                    | 出訪に生んのジカカや死い。                                            |  |  |
|-------------------------------|----------------------------------------------------------------------------------------------------|----------------------------------------------------------|--|--|
|                               |                                                                                                    | 単語収集へのこ協力のお願い                                            |  |  |
| 黑石団地区自治                       | · <u>수</u>                                                                                                    | Microsoftは、お客様が送信した単語を統計。                                |  |  |
| よみ(R):                        |                                                                                                    | 開発を目指しています。                                              |  |  |
| ۵                             |                                                                                                    | 「登録と同時に単語体報を送信する」チェック                                    |  |  |
| ユーザー コメント(C                   | ):                                                                                                    | 1日本の1日本に手詰 目報を 2017 1777<br>ポックスをオンにして [登録] ボタンをクリックする   |  |  |
| <ul> <li>(同音異義語など)</li> </ul> | 「を選択しやすいように候補一覧に表示します)                                                                                                    | と、単語登録と同時に登録された単語情報と<br>Microsoft INF の時起め Microsoft に送信 |  |  |
|                               |                                                                                                    | されます。チェックボックスをオフにすれば、デー                                  |  |  |
|                               |                                                                                                    | タは送信されません。                                               |  |  |
| 品詞(P):                        |                                                                                                    | 登録と同時に送信されるデータには、登録され                                    |  |  |
| 正しい品詞を通                       | ま択すると、より高い変換結度を得られます。                                                                                                    | た単語の読み、語句、品詞、ユーザーコメント<br>Microsoft IMEのバージョン、辞典のバージョ     |  |  |
|                               |                                                                                                    | ン、使用しているオペレーティングシステムのバー                                  |  |  |
| ● 名詞(N)                       | ○ 短額よみ(W)                                                                                                    | ジョンおよびコンピューター ハードウェアの情報、コ                                |  |  |
| 〇 人名(E)                       | 「かぶ」→「株式会社」<br>「や ろし、「っ」ticのmanuals area l                                                                                                    | レスが含まれます。                                                |  |  |
| () 姓の2                        | א(Y) ארשיין אומאושיין אומאושיין אומאושיין אומאושיין אומאושיין אומאושיין אומאושיין אומאושיין אומאושיין אומאושיי<br>זיין אומאושיין אומאושיין אומאושיין אומאושיין אומאושיין אומאושיין אומאושיין אומאושיין אומאושיין אומאושיין אומאוש | や安洋特方の住むが収集されたデ_クに会ま                                     |  |  |
| 〇 名のa                         | <sub>𝔥(F)</sub> ○ 顔文字(O)                                                                                                    | れることがあります。このような情報が存在する                                   |  |  |
| ○姓とき                          | A(L) ○ その他(H)                                                                                                    | 場合でも、Microsoftでは、お客様を特定す                                 |  |  |
| 〇 地名(M)                       | 名詞・さ変形動 >                                                                                                    | プライパシーに関する声明を読む(I)                                       |  |  |
| □ 登録と同時(                      | 二単語情報を送信する(S) <<                                                                                                    | 更新情報(U)                                                  |  |  |

#### 単語登録は他のアプリでも有効です。

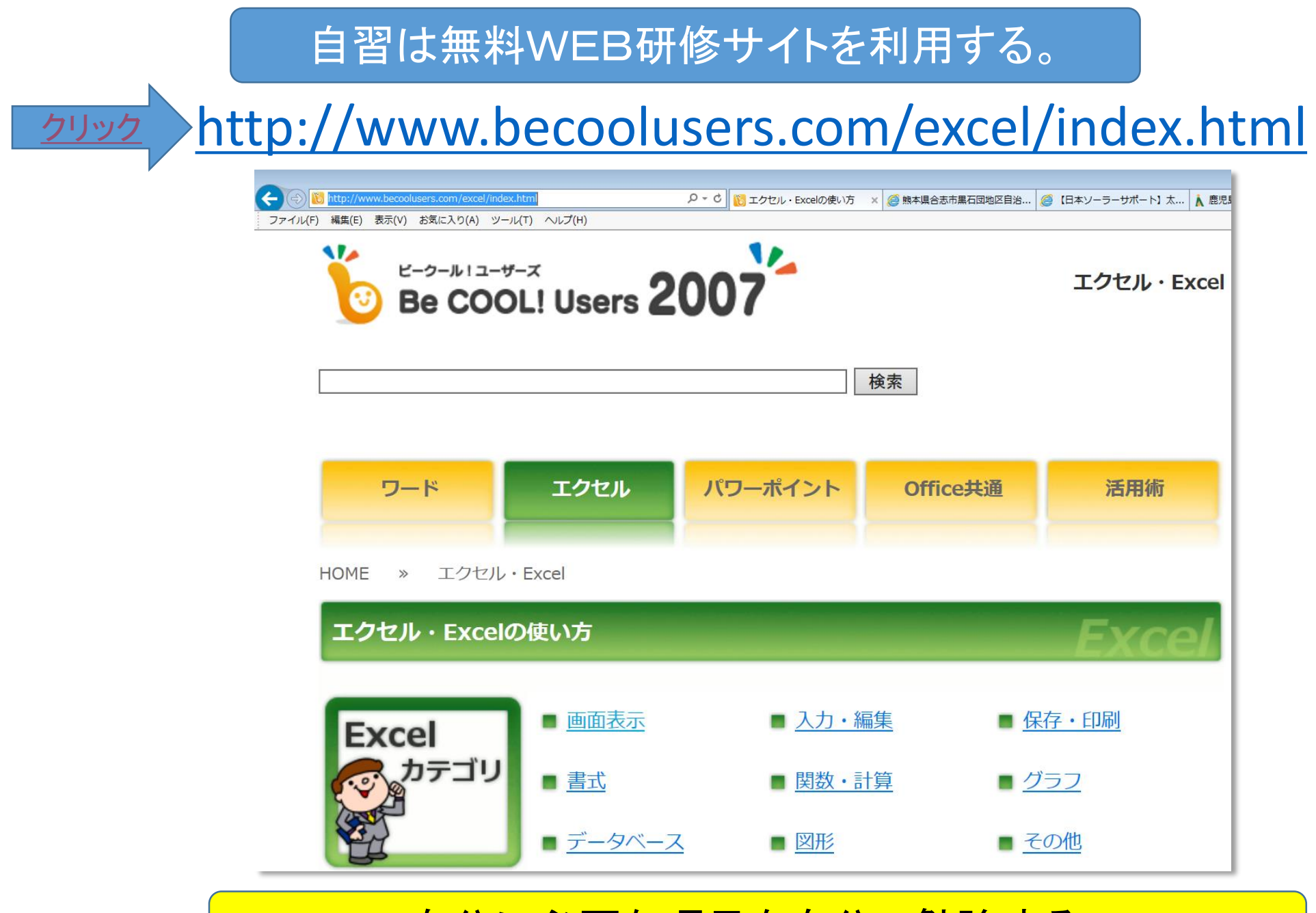

#### 自分に必要な項目を自分で勉強する。

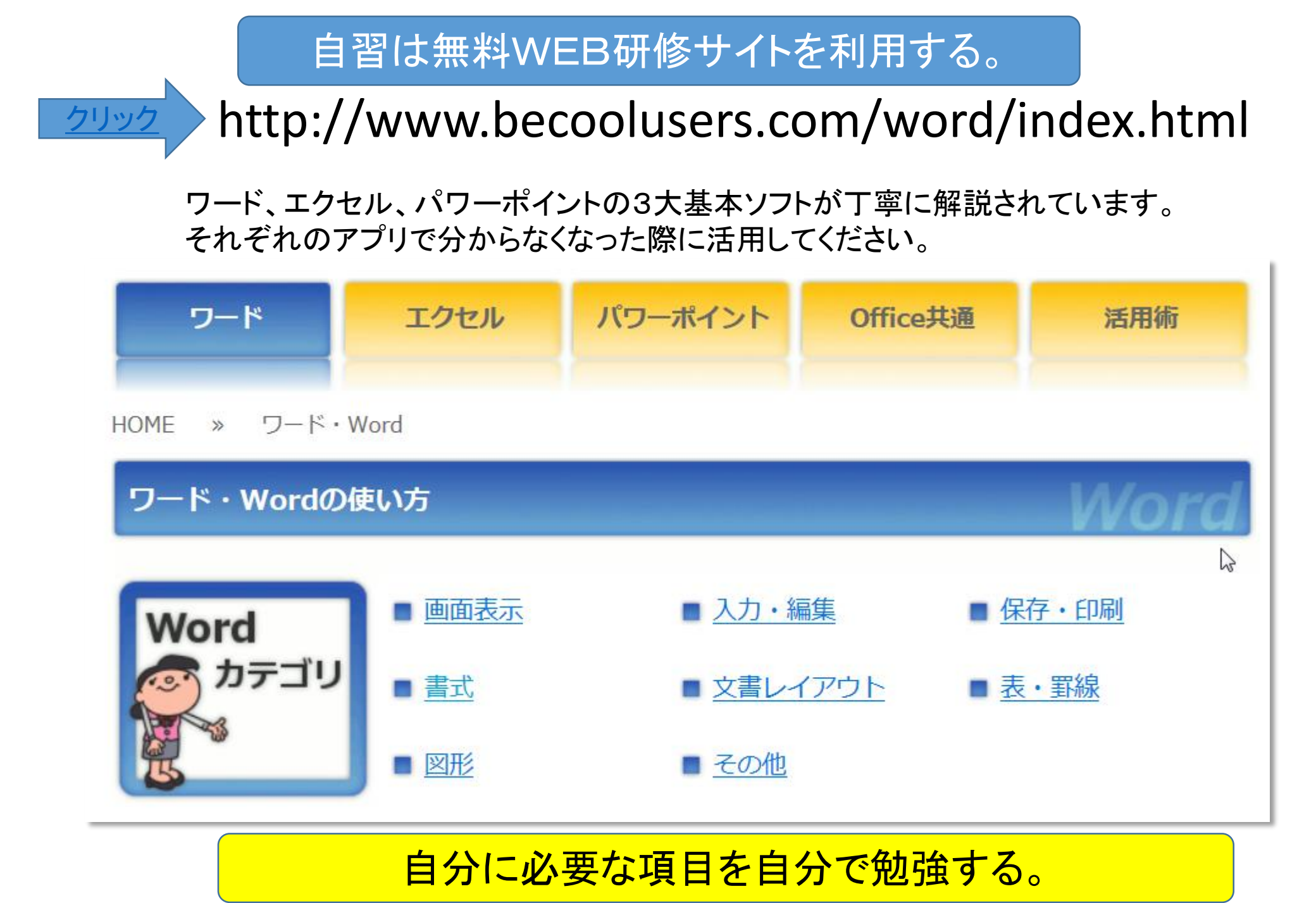